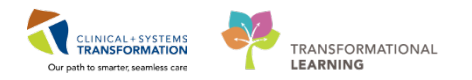

# Day of Treatment Actions within Oncology PowerPlans

There are several actions available within each day of treatment. This provides clinicians with the functionality required to manipulate and modify the treatment plan as necessary to accommodate changes in patient care and to accurately reflect the intended treatment.

We will review each action and appropriate clinical scenarios to use the actions.

## **Day of Treatment Actions:**

- Reschedule Day of Treatment
- Discontinue Day of Treatment
- Copy Day of Treatment
- Skip Day of Treatment
- Add order to Phase
- Add Day of Treatment

### **Reschedule Day of Treatment for a Canceled appointment**

When sending requests to schedule the patient's appointment you need to take into account the **status** of the order associated to the order to schedule.

**REMEMBER:** the day of treatment will be in a **future** status until that day of treatment is **activated** by the Nurse.

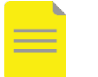

### NOTE:

• If the order associated with the patient's appointment has already been activated and requires a reschedule you will be required to **discontinue** that order, or day of treatment and **copy** to another day.

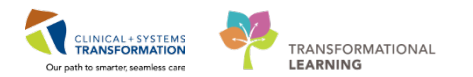

- 1. Locate the Orders Profile View section.
- 2. Click on the **Chemotherapy** phase within the current cycle.

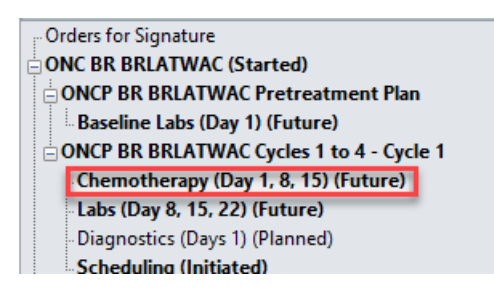

- 3. Click on the **Actions** drop-down menu Actions for today's day of treatment column.
- 4. Click on **Change Start Date/Time.** The Start Date/Time window opens to request a new appointment.

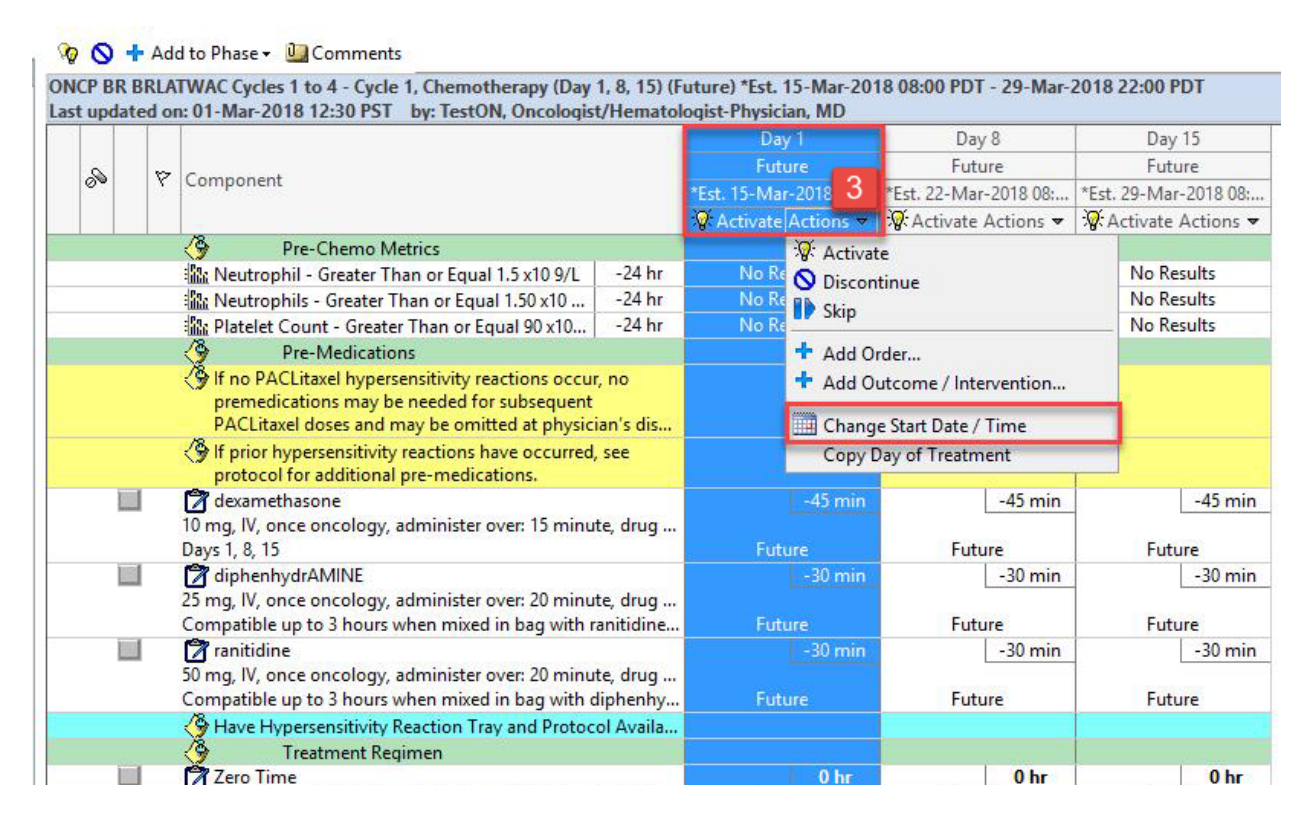

5. Check Request a New Appointment Time checkbox to send a request to Scheduling.

The Scheduling clerk will reschedule the treatment appointment and notify the patient.

6. When there are multiple days within the cycle and you wish to reschedule subsequent days, check the box under **Request a New Appointment** for **each day** of treatment (you may need to scroll down to view all days within the cycle) or click the **Adjust All** button.

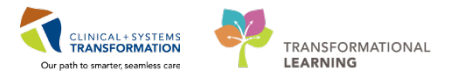

| Change Start Date/Time                                                                                                    |                                                                                                    |
|----------------------------------------------------------------------------------------------------|----------------------------------------------------------------------------------------------------|
| Change Start Date/Time: Appointment Information:<br>2018-Mar-11 V 1001 PDT Checked In Request a new appointment time                                                                                                    |                                                                                                    |
| To change the start date/time of a single treatment period enter a new date or time below.  Adjust All Automatically adjusts the start date for the remaining treatment periods.  Description Day 8 Day 15 Description Description Descrip | Start Date/Time     Appointment Information     Request a New Appointment Information       *Est. 2018-Mar-25 08:00 PDT     Request     Image: Compare the second second sec |
| Reschedule Reason:<br>Anemia                                                                                                    |                                                                                                    |
| Comment:                                                                                                    |                                                                                                    |
|                                                                                                    |                                                                                                    |
|                                                                                                    |                                                                                                    |
|                                                                                                    | DK Canor                                                                                                    |

- 7. You will also be required to provide a **Reschedule Reason**. Add additional comments if needed.
- 8. Click OK.

|                                                                                 | Change Sta                                                                        | art Date/Time                                       |                                 |
|---------------------------------------------------------------------------------|-----------------------------------------------------------------------------------|-----------------------------------------------------|---------------------------------|
| Change Start Date/Time: Day 1<br>*Est. Start Date/Time:<br>15-Mar-2018 🗘 🗸 0800 | Appointment Informati                                                             | on:                                                 | pointment time                  |
| To change the start date/time of a since Adjust All Automatically adjust        | ingle treatment period enter a new da<br>ts the start date for the remaining trea | te or time bel <mark>o</mark> w.<br>atment periods. |                                 |
| Description                                                                     | Start Date/Time                                                                   | Appointment Information                             | Request a New Appointment Ti. 🔨 |
| Day 8                                                                           | *Est. 22-Mar-2018 08:00 PDT 🏢                                                     | Request                                             |                                 |
| <                                                                               |                                                                                   |                                                     | - ,                             |
| *Reschedule Reason:<br>Comment:                                                 |                                                                                   |                                                     | ~                               |
|                                                                                 |                                                                                   |                                                     | OK Cancel                       |

**NOTE**: You have only requested a reschedule for the Chemotherapy Infusion visits in the Chemotherapy phase; you will need to select **each phase** and request a reschedule for the days within that phase.

### **Reschedule Baseline Labs in the Pre-treatment Plan**

You need to reschedule the baseline labs for cycle 1 are in the Pre-treatment plan.

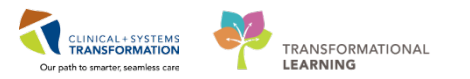

1. Click the **Baseline labs phase of the Pre-treatment plan** when you need to request a reschedule for the **baseline labs.** 

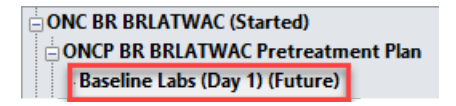

- 2. Click Actions drop-down menu Actions -
- 3. Select Change Start Date/Time. The Change Start Date/Time window opens.

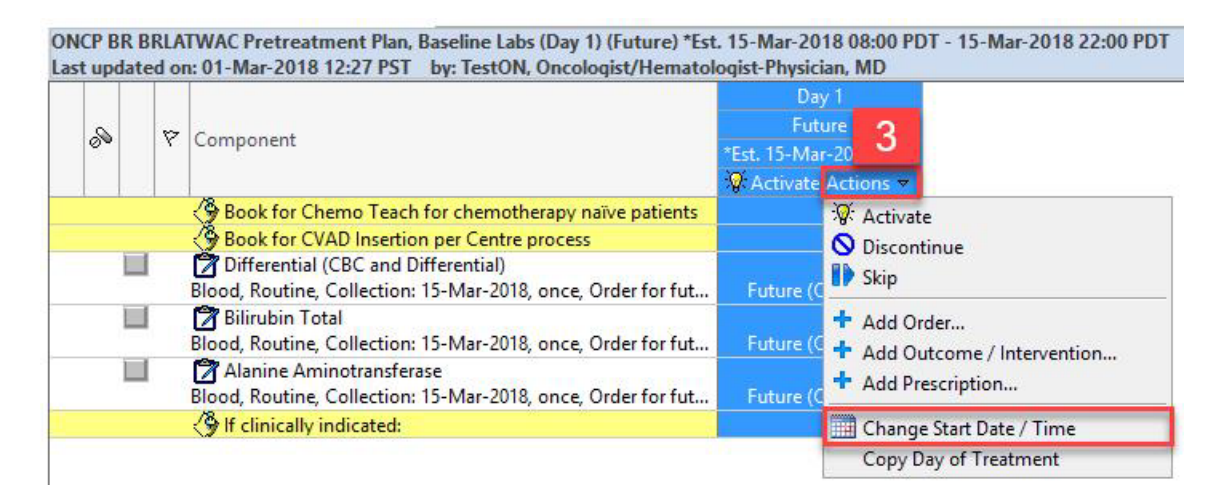

- 4. Confirm the day you are rescheduling.
- 5. Provide a **Reschedule Reason**.
- 6. Provide additional comments if needed and click OK.

| Change Start Date/Time                                                 | ;         |
|------------------------------------------------------------------------|-----------|
| Change Start Date/Time: Day 1<br>*Est. Start Date/Time:<br>15-Mar-2018 |           |
| Reschedule Reason:                                                     |           |
|                                                                        | ~         |
| Comment:                                                               |           |
|                                                                        |           |
|                                                                        | OK Cancel |

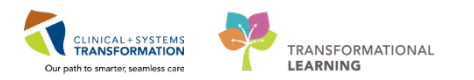

# **Reschedule Subsequent Labs in the Pre-treatment Plan**

You want to reschedule requests for the subsequent **Lab** appointments after day 1 in this cycle. Assume the Labs have **not** been activated yet.

1. Click on the Labs phase underneath the Chemotherapy phase of Cycle 1.

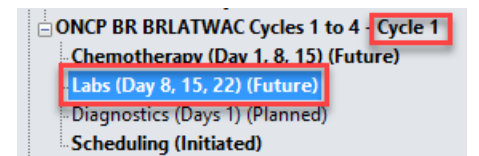

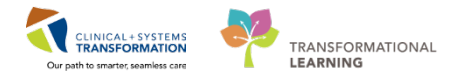

- 2. Click on the **Actions** menu drop-down menu Actions
- 3. Select Change Start Date/Time. The Change Start Date/Time window opens.

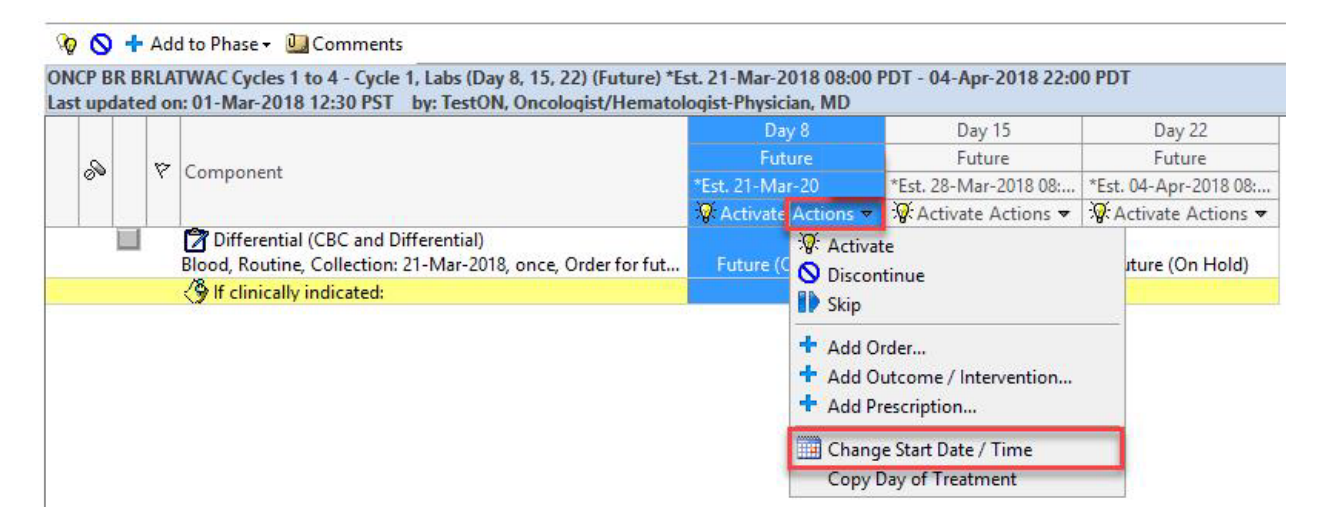

- 4. Confirm the day you are requesting to reschedule.
- 5. Click **Adjust All** button when clinically appropriate when the subsequent lab appointments may need to be rescheduled as well.
- 6. Provide a **Reschedule Reason** and add additional comments if needed.
- 7. Click OK.

| Change Start E                                                         | Date/Time                                |
|------------------------------------------------------------------------|------------------------------------------|
| Change Start Date/Time: Day 8<br>*Est. Start Date/Time:<br>21-Mar-2018 |                                          |
| To change the start date/time of a single treatmen                     | t period enter a new date or time below. |
| Adjust All Automatically adjusts the start da                          | te for the remaining treatment periods.  |
| Description                                                            | Start Date/Time                          |
| Day 15                                                                 | *Est. 28-Mar-2018 08:00 PDT 🏢            |
| Day 22                                                                 | *Est. 04-Apr-2018 08:00 PDT 🏢            |
| Reschedule Reason:                                                     |                                          |
|                                                                        | v                                        |
| Comment                                                                |                                          |
|                                                                        |                                          |
|                                                                        |                                          |
|                                                                        |                                          |
|                                                                        |                                          |
| L                                                                      |                                          |
|                                                                        | OK Cancel                                |

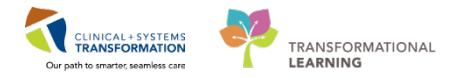

### **Discontinue Day of Treatment**

Your patient experiences a hypersensitivity reaction mid-infusion which requires you to reschedule the remaining drugs for that day to another day.

In this case, that day of treatment would have already been activated by the Nurse. You will need to **discontinue the day of treatment** in this scenario and **copy the day of treatment** to another day.

1. From the Orders Profile click on the Chemotherapy phase in Cycle 1

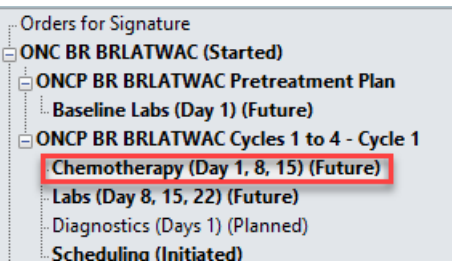

- 2. Use the **Actions** drop-down menu Actions for **Day 1**
- 3. Select **Discontinue**.
- 4. Confirm discontinue details and click OK.

|                                                                                                    |              |  |                                                                                                    |                      | Daj        | y 1                                                | Day 8                                    | D          | Jay 15              |  |
|----------------------------------------------------------------------------------------------------|--------------|--|----------------------------------------------------------------------------------------------------|----------------------|------------|----------------------------------------------------|------------------------------------------|------------|---------------------|--|
| 0                                                                                                    | Component    |  |                                                                                                    |                      | Initia     | ated                                               | Future                                   | F          | uture               |  |
| 04                                                                                                    |              |  |                                                                                                    |                      | 15-Mar-201 | 8 08:00                                            | *Est. 22-Mar-2018 08:                    | *Est. 29-N | Est. 29-Mar-2018 08 |  |
|                                                                                                    |              |  | NAME AND A DESCRIPTION OF A DESCRIPTION OF<br>A DESCRIPTION OF A DESCRIPTION OF A DESCRIPTION OF A DESCRIPTION OF A DESCRIPTION OF A DESCRIPTION OF A DESCRIPTION OF A DESCRIPTION OF A DESCRIPTION OF A DESCRIPTION OF A DESCRIPTION OF A DESCRIPTION OF A DESCRIPTION OF A DESCRIPTIONO |                      |            | Actions 🕶                                          | 🛛 🖓 Activate Actions 🗢                   | Activa     | te Actions •        |  |
|                                                                                                    |              |  | Pre-Chemo Metrics                                                                                                    |                      |            | O Disco                                            | ntinue                                   |            |                     |  |
|                                                                                                    |              |  | 🐘 Neutrophil - Greater Than or Equal 1.5 x10 9/L                                                                                                    | -24 hr               | No Re      | - Disco                                            |                                          | No         | Results             |  |
| 🐘 Neutrophils - Greater Than or Equal 1.50 x1024 hr                                                                                                    |              |  |                                                                                                    |                      |            | No Re 🕇 Add Order                                  |                                          |            |                     |  |
| Platelet Count - Greater Than or Equal 90 x1024 hr                                                                                                    |              |  |                                                                                                    |                      | No Re      | No Re  Add Outcome / Intervention Add Prescription |                                          |            | No Results          |  |
| Pre-Medications                                                                                                    |              |  |                                                                                                    |                      |            |                                                    |                                          |            |                     |  |
| If no PACLitaxel hypersensitivity reactions occur, no<br>premedications may be needed for subsequent<br>PACLitaxel doses and may be omitted at physician's dis |              |  |                                                                                                    |                      |            | Chan<br>Copy                                       | ge Start Date / Time<br>Day of Treatment |            |                     |  |
|                                                                                                    |              |  | If prior hypersensitivity reactions have occurred,<br>protocol for additional pre-medications.                                                                                                    | see                  |            |                                                    |                                          |            |                     |  |
|                                                                                                    |              |  | dexamethasone     mg, IV, once oncology, administer over: 15 minut     Deve 1, 9, 15                                                                                                    | te, drug             | 0.1        | -45 min                                            | -45 min                                  | -          | -45 mi              |  |
|                                                                                                    | 1            |  | Pays 1, 6, 15                                                                                                    |                      | Urdered    |                                                    | Future 20 min                            | F          | uture 20 mi         |  |
|                                                                                                    |              |  | 25 mg IV ance ancelegy, administer over 20 minut                                                                                                    | to drug              |            | -su min                                            | -su min                                  | -          | -50 mi              |  |
|                                                                                                    |              |  | Compatible up to 3 hours when mixed in bag with r                                                                                                    | anitidine            | Orde       | ered                                               | Future                                   | F          | uture               |  |
|                                                                                                    | 1            |  | ranitidine                                                                                                    |                      |            | -30 min                                            | -30 min                                  |            | -30 mi              |  |
|                                                                                                    | -            |  | 50 mg, IV, once oncology, administer over: 20 minut                                                                                                    | te, drug             |            |                                                    | • • • • • • • • • • • • • • • • • • •    | 1          | -                   |  |
|                                                                                                    |              |  | Compatible up to 3 hours when mixed in bag with d                                                                                                    | liphenhy             | Orde       | ered                                               | Future                                   | F          | uture               |  |
|                                                                                                    |              |  | Have Hypersensitivity Reaction Tray and Protoco                                                                                                    | ol Availa            |            |                                                    |                                          |            |                     |  |
|                                                                                                    | $\checkmark$ |  | Zero Time                                                                                                    |                      |            | 0 hr                                               | 0 hr                                     |            | 0 hr                |  |
|                                                                                                    |              |  | once oncology, 15-Mar-2018 08:45 PDT, 29-Mar-201                                                                                                    | 8 08:45              | Orde       | ered                                               | Future                                   | F          | uture               |  |
|                                                                                                    | $\checkmark$ |  | PACLitaxel - oncology + sodium chloride 0.9% 2<br>138 mg, IV, once oncology, administer over: 60 mini                                                                                                    | 275 mL<br>ute, first |            | 0 min                                              | 0 min                                    | 1          | 0 min               |  |
| Use non-DEHP tubing with 0.22 micron or smaller in-line filt                                                                                                   |              |  |                                                                                                    | -line filt           | Orde       | ered                                               | Future                                   | F          | uture               |  |

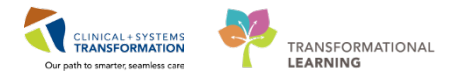

- 5. You must sign off on the discontinue change **before** you can copy the day of treatment.
- 6. Click Orders for Signature Orders For Signature.

|                                                                                                    |                               | Day 1                         | Day        | 8                     | Day 15               |
|----------------------------------------------------------------------------------------------------|-------------------------------|-------------------------------|------------|-----------------------|----------------------|
|                                                                                                    | <b>Discontinued Pending</b>   | Futu                          | ire        | Future                |                      |
| Y Component                                                                                                    | 15-Mar-2018 08:00 PDT         | *Est. 22-Mar                  | -2018 08:  | *Est. 29-Mar-2018 08: |                      |
|                                                                                                    |                               | Actions 🗢                     | Q Activate | Actions 🔻             | 😿 Activate Actions 🔻 |
| Pre-Chemo Metrics                                                                                                    |                               |                               |            |                       |                      |
| Neutrophil - Greater Than or Equal 1.5 x10 9/L                                                                                                    | -24 hr                        | Discontinue                   | No Re      | sults                 | No Results           |
| Neutrophils - Greater Than or Equal 1.50 x10                                                                                                    | -24 hr                        | Discontinue                   | No Re      | sults                 | No Results           |
| Platelet Count - Greater Than or Equal 90 x10                                                                                                    | -24 hr                        | Discontinue                   | No Re      | sults                 | No Results           |
| Pre-Medications                                                                                                    |                               |                               |            |                       |                      |
| If no PACLitaxel hypersensitivity reactions occur<br>premedications may be needed for subsequent<br>PACLitaxel doses and may be omitted at physic                                                                                                    | r, no<br>ian's dis            |                               |            |                       |                      |
| If prior hypersensitivity reactions have occurred<br>protocol for additional pre-medications.                                                                                                    | see                           |                               |            |                       |                      |
| Image: Second Second | te, drug                      | -45 min<br>Cancel             | Futu       | -45 min               | -45 min              |
| Image: A state of the state of the state  | te, drug<br>anitidine         | - <del>30 min</del><br>Cancel | Futu       | -30 min               | -30 min              |
| Tranitidine<br>50 mg, IV, once oncology, administer over: 20 minu<br>Compatible up to 3 hours when mixed in bag with o                                                                                                    | - <del>30 min</del><br>Cancel | -30 min                       |            | -30 min<br>Future     |                      |
| Have Hypersensitivity Reaction Tray and Protoc Treatment Regimen                                                                                                    | ol Availa                     |                               |            |                       |                      |
| Zero Time<br>once oncology, 15-Mar-2018 08:45 PDT, 29-Mar-201                                                                                                    | 1 <mark>8 08:4</mark> 5       | 0-hr<br>Cancel                | Futu       | 0 hr                  | 0 hr<br>Future       |
| PACLitaxel - oncology + sodium chloride 0.9%.<br>138 mg, IV, once oncology, administer over: 60 min<br>Use non-DEHP tubing with 0.22 micron or smaller in                                                                                                    | 0 min<br>Cancel               | Futu                          | 0 min      | 0 min<br>Future       |                      |
| edulable Orders                                                                                                    |                               |                               |            |                       | 0.000                |

Orders For Cosignature Orders For Nurse Review

Orders For Signature

- 7. Review orders you wish to discontinue.
- 8. Click **Sign** and refresh screen

| ::7000000016026<br>ranitidine<br>diphenhydrAMINE<br>Zero Time<br>dexamethasone | Cancel<br>Cancel<br>Cancel                       | 15-Mar-2018 08:15<br>15-Mar-2018 08:15<br>15 Mar-2018 08:45 | 02-Mar-2018 09:14 PST<br>02-Mar-2018 09:14 PST     |                                                    |
|--------------------------------------------------------------------------------|--------------------------------------------------|-------------------------------------------------------------|----------------------------------------------------|----------------------------------------------------|
| ranitidine<br>diphenhydrAMINE<br>Zero Time<br>devamethasone                    | <del>Cancel</del><br><del>Cancel</del><br>Cancel | 15-Mar-2018 08:15<br>15-Mar-2018 08:15<br>15 Mar-2018 08:45 | 02-Mar-2018 09:14 PST<br>02-Mar-2018 09:14 PST     |                                                    |
| ranitidine<br>diphenhydrAMINE<br>Zero Time<br>dexamethasone                    | Cancel<br>Cancel<br>Cancel                       | 15-Mar-2018 08:15<br>15-Mar-2018 08:15<br>15 Mar-2018 08:45 | 02-Mar-2018 09:14 PST<br>02-Mar-2018 09:14 PST     |                                                    |
| diphenhydrAMINE<br>Zero Time<br>dexamethacone                                  | Cancel<br>Cancel                                 | 15-Mar-2018 08:15                                           | 02-Mar-2018 09:14 PST                              |                                                    |
| Zero Time<br>dexamethasone                                                     | Cancel                                           | 15 Mar 2010 00.45                                           |                                                    |                                                    |
| dexamethasone                                                                  |                                                  | 13-1VId1-2010-00i43m                                        |                                                    |                                                    |
|                                                                                | Cancel                                           | 15-Mar-2018 08:00                                           | 02-Mar-2018 09:14 PST                              |                                                    |
| PACLitaxel - oncol                                                             | Cancel                                           | 15-Mar-2018 08:45                                           | 02-Mar-2018 09:14 PST                              |                                                    |
|                                                                                |                                                  |                                                             |                                                    |                                                    |
| als                                                                            |                                                  |                                                             |                                                    |                                                    |
| Infusion Chemothera                                                            | Cancel                                           | 15-Mar-2018 08:00                                           | 6                                                  |                                                    |
| al                                                                             | s<br>Infusion Chemothera                         | ls<br>Infusion Chemotheram Cancel                           | ls<br>Infusion Chemothera Cancel 15-Mar-2018 08:00 | ls<br>Infusion Chemothera Cancel 15-Mar-2018-08:00 |

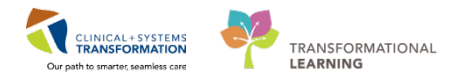

# **Copy Day of Treatment**

- 1. Click on the **Actions** drop-down menu Actions in the **Day 1** column.
- 2. Select Copy Day of Treatment.

### 🏘 🚫 🕂 Add to Phase 🗸 🛄 Comments

|   |      |                                                                                                    |                     | Da        | iy 1           | Day           | 8         | Day           | 15        |
|---|------|----------------------------------------------------------------------------------------------------|---------------------|-----------|----------------|---------------|-----------|---------------|-----------|
|   | ~    |                                                                                                    |                     | Discor    | tinued         | Futu          | ire       | Futu          | ire       |
| ° | r    | Component                                                                                                    | 15                  | 5-Mar-201 | 8 08:00        | *Est. 22-Mar  | -2018 08: | *Est. 29-Mar- | -2018 08: |
|   |      |                                                                                                    |                     |           | Actions 🔻      | Activate      | Actions 🔻 | Activate /    | Actions • |
|   |      | Pre-Chemo Metrics                                                                                                    |                     |           | Copy           | Day of Treatm | ent       |               |           |
|   |      | Neutrophil - Greater Than or Equal 1.5 x10 9/L                                                                                                    | -24 hr              | Can       | Cerea          | INO NE        | suits     | No Res        | sults     |
|   |      | 🜇 Neutrophils - Greater Than or Equal 1.50 x10                                                                                                    | -24 hr              | Can       | celed          | No Re         | sults     | No Re:        | sults     |
|   |      | 🌇 Platelet Count - Greater Than or Equal 90 x10                                                                                                    | -24 hr              | Čan       | celed          | No Re         | sults     | No Res        | sults     |
|   |      | Pre-Medications                                                                                                    |                     |           |                |               |           |               |           |
|   |      | If no PACLitaxel hypersensitivity reactions occur,<br>premedications may be needed for subsequent<br>PACLitaxel doses and may be omitted at physicia           | no<br>n's dis       |           |                |               |           |               |           |
|   |      | If prior hypersensitivity reactions have occurred, s<br>protocol for additional pre-medications.                                                               | see                 |           |                |               |           |               |           |
| ~ | 60   | 🖄 dexamethasone                                                                                                    | 1                   | 66        | -45 min        |               | -45 min   |               | -45 mi    |
|   |      | 10 mg, IV, once oncology, administer over: 15 minute<br>Days 1, 8, 15                                                                                          | e, drug             | Can       | celed          | Futu          | ire       | Futu          | ire       |
| ~ | 60   | 🕅 diphenhydrAMINE                                                                                                    | 1                   | 66        | -30 min        |               | -30 min   |               | -30 mi    |
|   |      | 25 mg, IV, once oncology, administer over: 20 minute<br>Compatible up to 3 hours when mixed in bag with ra                                                     | e, drug<br>nitidine | Can       | celed          | Futu          | ire       | Futu          | ire       |
| ~ | 60   | 🔭 ranitidine                                                                                                    | 1                   | 60'       | -30 min        |               | -30 min   |               | -30 mi    |
|   |      | 50 mg, IV, once oncology, administer over: 20 minute<br>Compatible up to 3 hours when mixed in bag with di                                                     | e, drug<br>phenhy   | Can       | celed          | Futu          | ire       | Futu          | ire       |
|   |      | Have Hypersensitivity Reaction Tray and Protoco<br>Treatment Regimen                                                                                           | l Availa            |           |                |               |           |               |           |
| ~ | 66   | 🔭 Zero Time                                                                                                    | 60                  | ſ         | 0 hr           |               | 0 hr      |               | 0 hr      |
|   |      | once oncology, 15-Mar-2018 08:45 PDT, 29-Mar-2018                                                                                                    | 8 08:45             | Can       | celed          | Futu          | ire       | Futu          | ire       |
|   | 3000 | PACLitaxel - oncology + sodium chloride 0.9% 27<br>138 mg, IV, once oncology, administer over: 60 minut<br>Use non-DEHP tubing with 0.22 micron or smaller in- | 75 mL<br>te, first  | ේ<br>Can  | 0 min<br>celed | Futi          | 0 min     | Futu          | 0 min     |

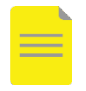

**NOTE**: A scheduling request will be sent to schedule the patient for treatment when the day of treatment is copied.

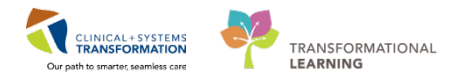

3. Click Orders for Signature Orders For Signature. Review Orders for Signature.

|                                                                                                    |                                    | D                    | ay 1                                           | Cop             | y of Days 1           | Day 8          |                       | Day      | 15             |  |
|----------------------------------------------------------------------------------------------------|------------------------------------|----------------------|------------------------------------------------|-----------------|-----------------------|----------------|-----------------------|----------|----------------|--|
| 177 C                                                                                                    |                                    | Disco                | ntinued                                        | Futu            | re Pending            | Future         | ş                     | Futu     | ıre            |  |
| Y Component                                                                                                    |                                    | 15-Mar-20            | 15-Mar-2018 08:00 PDT *Est. 16-Mar-2018 08: *E |                 | *Est. 22-Mar-2018 08: |                | *Est. 29-Mar-2018 08: |          |                |  |
|                                                                                                    |                                    |                      |                                                |                 | Actions 🔻             | Q Activate Act | tions 🔻               | Activate | Actions 🔻      |  |
| Pre-Chemo Metrics                                                                                                    |                                    |                      |                                                |                 |                       | 100            |                       |          |                |  |
| 🌇 Neutrophil - Greater Than or Equal 1.5 x10 9/L                                                                                                    | -24 hr                             | Car                  | rceled                                         | P               | lanned                | No Result      | ts                    | No Re    | sults          |  |
| 🌇 Neutrophils - Greater Than or Equal 1.50 x10                                                                                                    | -24 hr                             | Car                  | rceled                                         | P               | lanned                | No Result      | ts                    | No Re    | sults          |  |
| 🌇 Platelet Count - Greater Than or Equal 90 x10                                                                                                    | -24 hr                             | Car                  | rceled                                         | P               | lanned                | No Results     |                       | No Re    | sults          |  |
| Pre-Medications                                                                                                    |                                    |                      |                                                |                 |                       |                |                       |          |                |  |
| If no PACLitaxel hypersensitivity reactions occu<br>premedications may be needed for subsequent<br>PACLitaxel doses and may be omitted at physic                                                                                                    | r, no<br>ian's dis                 |                      |                                                |                 |                       |                |                       |          |                |  |
| If prior hypersensitivity reactions have occurred<br>protocol for additional pre-medications.                                                                                                    | , see                              |                      |                                                |                 |                       |                |                       |          |                |  |
| M ໄຫຍ໌ 2 dexamethasone<br>10 mg, IV, once oncology, administer over: 15 minu<br>Days 1, 8, 15                                                                                                    | te, drug                           | ີ່ເອດີດ'<br>Car      | -45 min<br>iceled                              | <u>`</u> @60'   | -45 min<br>Order      | <br>Future     | 45 min                | Futu     | -45 min        |  |
| Image: The second second se | te, <mark>drug</mark><br>anitidine | <b>`⊕6</b> 6'<br>Car | -30 min<br>nceled                              | <u>'</u> @66'   | -30 min<br>Order      |                | 30 min                | Futu     | -30 min        |  |
| I have hypersensitivity Reaction Tray and Protocol<br>Compatible up to 3 hours when mixed in bag with<br>Our particle up to 3 hours when mixed in bag with<br>Have Hypersensitivity Reaction Tray and Protocol                                                                                                    | te, drug<br>diphenhy<br>ol Availa  | ີອີດີດ<br>Car        | -30 min<br>nceled                              | <b>₩</b> 66     | -30 min<br>Order      | - Euture       | 30 min                | Futu     | -30 min<br>Jre |  |
|                                                                                                    | 18 08:45                           | 66'<br>Car           | 0 hr                                           | <del>6</del> 6^ | 0 hr                  | Future         | 0 hr                  | Futi     | 0 hr           |  |
| PACLitaxel - oncology + sodium clore of participation of the participation of the particip | 275 mL<br>ute, first               | Car<br>Car           | 0 min<br>nceled                                | 360             | 0 min<br>Order        | Eutone         | 0 min                 | , uit    | 0 min          |  |
| hedulable Orders                                                                                                    | i-ine fiit                         |                      |                                                |                 |                       | Future         |                       | Futt     | 116            |  |
|                                                                                                    |                                    |                      |                                                | -               |                       |                |                       |          |                |  |

and refresh screen ≷. 4. Click Sign Sign

| Orders for Signati | 10          |                                                       |         |                          |                                                                                                    |
|--------------------|-------------|-------------------------------------------------------|---------|--------------------------|----------------------------------------------------------------------------------------------------|
| \$ 0 B             | 7           | Order Name                                            | Status  | Start                    | Details                                                                                                    |
| △ LGH Chem         | e Enc:700   | 0000016026                                            |         |                          |                                                                                                    |
| ⊿ Consults/R       | eferrals    |                                                       |         |                          |                                                                                                    |
|                    | 8           | Infusion Chemotherap<br>Visit                         | y Order | 16-Mar-2018 08:00<br>PDT | 16-Mar-2018, Copy of Days 1, ONCP BR BRLATWAC Cycles 1 to 4 - Cycle 1, Routine (less than 2 weeks), Book Follow-Up: Day prior to start of next cycle, Add 15 minutes to Nurse and Chair time for Cycle 1, Day 1                                                                             |
| ⊿ Future           |             |                                                       |         |                          |                                                                                                    |
| 4 Medication       | 5           |                                                       |         |                          |                                                                                                    |
|                    | 866         | Zero Time                                             | Order   | 16-Mar-2018 08:45        | once oncology, 16-Mar-2018, Future Order, Copy of Days 1, -1                                                                                                    |
|                    | 10 10 60    | <ul> <li>PACLitaxel -<br/>oncology = sodiu</li> </ul> | Order   | 16-Mar-2018 08:45<br>PDT | 138 mg, IV, once oncology, administer oven 60 minute, first dose: Routine, start: 16-Mar-2018, bag volume (mL): 298<br>Use non-DEHP tubing with 0.22 micron or smaller in-line filter. Days 1, 8,15 Target Dose: PACLitaxel - oncology 80 mg/m2. 01-Mar-2018 12:29:51 High Alert Medication |
|                    | 100 🖸 🐨     | ranitidine                                            | Order   | 16-Mar-2018 08:15<br>PDT | 50 mg. IV, once oncology, administer oven 20 minute, drug form: inj. first dose: Routine, start: 16-Mar-2018<br>Compatible up to 3 hours when mixed in bag with diphenhydrAMINE. Days 1, 8, 15                                                                                              |
|                    | 10 20 66    | diphenhydrAMINE                                       | Order   | 16-Mar-2018 08:15<br>PDT | 25 mg. IV, once oncology, administer over. 20 minute, drug form: inj. first dose: Routine, start: 16-Mar-2018<br>Compatible up to 3 hours when mixed in bag with ranktidine. Days 1, 8, 15                                                                                                  |
|                    | 10 10 60    | dexamethasone                                         | Order   | 16-Mar-2018 08:00<br>PDT | 10 mg, IV, once oncology, administer over: 15 minute, drug form: inj. first dose: Routine, start: 16-Mar-2018, bag volume (mk); 2.5<br>Days 1, 8, 15                                                                                                    |
|                    |             |                                                       |         |                          |                                                                                                    |
| 🛣 Details          |             |                                                       |         |                          |                                                                                                    |
| 10 Missing Requi   | rid Defails | Diden For Congruiture                                 | Orders  | For Name Beview          | Sign                                                                                                    |

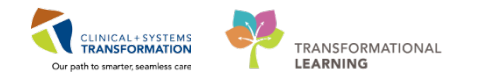

## Adding orders to Chemotherapy Phase

- 1. Locate the View section on the Orders page
- 2. Click on Chemotherapy phase of Cycle 1.
- 3. Ensure these orders have not been pre-designed as **excluded** within the PowerPlan.
- 4. Click on the View Excluded Components <sup>%</sup> icon on the top left of the plan. The sodium chloride 0.9% (NS) bolus order is not an excluded component.
- 5. Click **Add to Phase**. It is useful when you want to add a one-off order to the current or future phase of that cycle such as an additional hydration order.

**NOTE**: Only pre-medications are built as excluded orders within the **Chemotherapy** phase of this plan.

6. Select Add Order. The Orders search window opens.

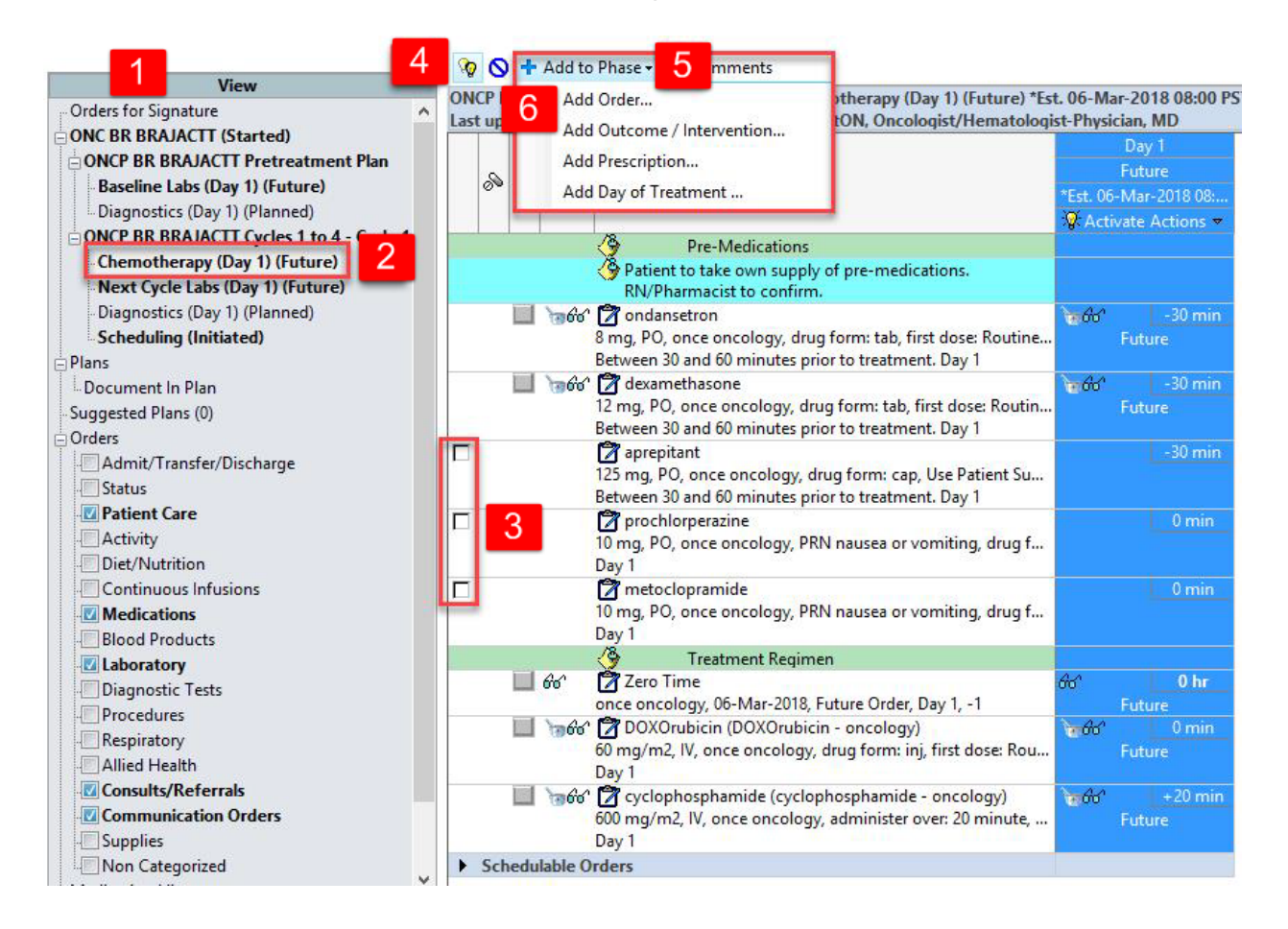

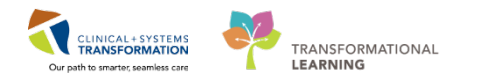

7. Enter = *sodium* in the **Add Order** search window to populate a list of relevant orders. Choose **sodium chloride 0.9% (NS) bolus**.

| tion 🔪 🚴 Check Interactions                                                                                                    | P                                                                                                    | SCOTT-LEARN, CHELSEA -                                                | Add Order                                   | - 🗆 🗙                                                                                                    |
|----------------------------------------------------------------------------------------------------|----------------------------------------------------------------------------------------------------|-----------------------------------------------------------------------|---------------------------------------------|----------------------------------------------------------------------------------------------------|
|                                                                                                    | SCOTT-LEARN, CHEL DOB:03-Jun M<br>Age:32 years B                                                                                                    | MRN:700008Code Status:<br>Enc:7000000                                 | Process:<br>Disease:                        | Location:LGH Chemo<br>Enc Type:Pre-Outpatient                                                               |
| Image: Second Second | Altergies: No Known Alte Genderi em P<br>Search: sodium and Potassium Panel<br>Sodium and Potassium Whole Blood<br>sodium bicarbonate<br>Add sodium bicarbonate 5 mmol/10 mL syri<br>Dis sodium bicarbonate 50 mmol/50 mL sy<br>Tria sodium chloride 0.45% (1/2NS) bolus<br>Dia sodium chloride 0.45% (1/2NS) bolus<br>Sodium chloride 0.9% (NS) bolus<br>Sodium chloride 0.9% (NS) continuous<br>sodium chloride 0.9% neb<br>Sodium chloride 0.9% nose drop<br>Admit sodium chloride 0.9% nose spray | red Options V Type: & Outpatient                                      | Discharge P     Discharge P     Bed Transfe | Attending:<br>atient Discharged Home without Suppo<br>atient Discharged Home with Support So<br>r Request 0 |
| 125 mg, PO, or<br>Between 30 and<br>prochlorpe<br>10 mg, PO, ond                                                                                                    | sodium chloride 2.5 mmol/100 mL- des<br>sodium chloride 3% bolus<br>"Enter" to Search                                                                                                    | drose 10% continuous infusion                                         | SCOTT-LEARN, C                              | > HELSEA - 700008618 Done                                                                                   |
| Day 1<br>☐ 10 mg, PO, onc<br>Day 1<br>6 6 ° 17 Zero Time<br>once oncology<br>☐ 6 6 ° 27 DOXOrubic<br>60 mg/m2, IV,<br>Day 1<br>☐ 16 6 ° 27 cyclophosg<br>600 mg/m2, IV,<br>Day 1                                                                                                    | mide<br>e oncology, PRN nausea or vomiting, drug f<br>atment Regimen<br>06-Mar-2018, Future Order, Day 1, -1<br>in (DOXOrubicin - oncology)<br>Ince oncology, drug form: inj, first dose: Rou<br>hamide (cyclophosphamide - oncology)<br>once oncology, administer over: 20 minute,                                                                                                    | 0 min<br>0 hr<br>Future<br>6° 0 min<br>Future<br>6° +20 min<br>Future |                                             |                                                                                                    |

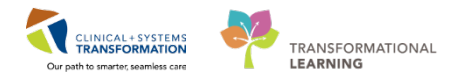

- 8. Select **Day 1** when you are required to select the day you wish to associate this order.
- 9. Click **OK**.
- 10. Click Done to close the Add Order window.

| SCOTT-LEARN, CHELSEA - A                                                                                                | dd Order                                     | = 🗆 🛛 🕹                                                                                    |
|----------------------------------------------------------------------------------------------------|----------------------------------------------|--------------------------------------------------------------------------------------------|
| I, CHEL DOB:03-Jun MRN:700008Code Status:<br>Age:32 years Enc:7000000<br>own Alle Gender:Fem PHN:987641 Dosing Wt:63 kg | Process:<br>Disease:<br>Isolation:           | Location:LGH Chemo<br>Enc Type:Pre-Outpatient<br>Attending:                                |
| Advanced Options v Type: & Outpatient                                                                                   | v                                            |                                                                                            |
| Add To Treatment Periods  Please select treatment periods for sodium chloride 0.9% (NS) bolus  Description  Day 1       | Discharge Pa<br>Discharge Pa<br>Bed Transfer | stient Discharged Home without Suppo<br>stient Discharged Home with Support S<br>Request 0 |
| OK Cancel                                                                                                    | SCOTT-LEARN, CH                              | > HELSEA - 700008618 Done                                                                  |

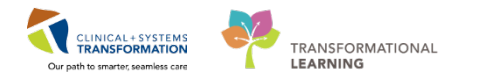

- 11. Double-click on the **bolus** order to complete missing required details.
- 12. Yellow fields marked with an asterisk are **required fields**.
- 13. Click Orders For Signature Orders For Signature

| 6 P (                                                                      | Component                                                                                                    | Day 1<br>Future Pending<br>*Est, 06-Mar-2018 08: |                                                                                            |                     |                                   |
|----------------------------------------------------------------------------|----------------------------------------------------------------------------------------------------|--------------------------------------------------|--------------------------------------------------------------------------------------------|---------------------|-----------------------------------|
|                                                                            | Treatment Regimen                                                                                                    | Activate Actions                                 |                                                                                            |                     |                                   |
| 00' (                                                                      | Zero Time                                                                                                    | de Ohr                                           |                                                                                            |                     |                                   |
| 1 1966 [                                                                   | To ancology, to mar cuto, nuture under, bay 1, -1<br>DOXOrubicin (DOXOrubicin - ancology)<br>0 mg/m2, IV, once ancology, drug form: inj, first dose: Rou                                                                                                    | Future<br>Future                                 |                                                                                            |                     |                                   |
| 🔲 /366° (                                                                  | gr cyclophosphamide (cyclophosphamide - oncology)<br>00 mg/m2, IV, once oncology, administer over: 20 minute,<br>ar 1                                                                                                    | ¥edo* +20 min<br>Future                          |                                                                                            |                     |                                   |
| 8                                                                          | sodium chloride 0.9% (sodium chloride 0.9% (NS) bolus)                                                                                                    | •                                                |                                                                                            |                     |                                   |
|                                                                            | arc. co-mar-zu io                                                                                                    | - Childer                                        |                                                                                            |                     |                                   |
| tails for \$00                                                             | lium chloride 0.9% (sodium chlorid                                                                                                    | e 0.9% (NS) bolus)                               |                                                                                            |                     |                                   |
| tails for SOC<br>Details III C                                             | tium chloride 0.9% (sodium chlorid<br>Irder Comments)<br>0   2                                                                                                    | e 0.9% (NS) bolus)                               |                                                                                            | Remaining Administr | ations: 0 Stop: 05-Mar-2018 22:0  |
| tails for SOC<br>Details I () () ()<br>She had ()<br>Bo                    | Inter Comments U S S S S S S S S S S S S S S S S S S                                                                                                    | e 0.9% (NS) bolus)                               | *Bolus Dose Unit:                                                                          | Remaining Administr | rtions: 0 Stop: 06-Mar-2018 22:00 |
| laits for SOC<br>Details ) (() C<br>S () ()<br>Bo<br>ute of Admin          | Inter Comments                                                                                                    | e 0.9% (NS) bolus)                               | *Bolus Dose Unit:<br>*Frequency:                                                           | Remaining Administr | ations: 0 Stop: 06-Mar-2018 22:0  |
| ails for SOC<br>Details I (III) C<br>S<br>III. (III)<br>Bo<br>ute of Admin | eres<br>lium chloride 0.9% (sodium chlorid<br>di si<br>stration:<br>PRI: C Yes C No                                                                                                    | e 0.9% (NS) bolus)                               | *Bolus Dose Unit:<br>*Frequency:<br>PRN Reason:                                            | Remaining Administr | ations: 0 Stop: 06 Mar 2018 22:0  |
| ails for SOC<br>Details ())) C<br>S<br>In ()<br>Bo<br>ute of Admini        | In the second second se | e 0.9% (NS) bolus)                               | *Bolus Dose Unit:<br>*Trequency:<br>PRN Reason:<br>Administer over Unit:                   | Remaining Administr | ations: 0 Stop: 06-Mar 2018 22:0  |
| Admini                                                                     | Itium chloride 0.9% (sodium chlorid<br>rider Comments)<br>B =                                                                                                    | e 0.9% (NS) bolus)                               | *Bolus Dose Unit:<br>*Frequency:<br>PRN Reason:<br>Administer over Unit:<br>Duration Unit: | Remaining Administr | ations: 0 Stop: 06-Mar 2018 22:00 |

14. Review the new order and click **Sign** and refresh **details**.

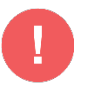

#### WARNING:

- Adding orders to a phase **will** copy forward onto the next cycle unless you specify otherwise.
- To add orders outside of the PowerPlan that **will not** copy forward onto future cycles use the **Orders Page** in the Provider View.

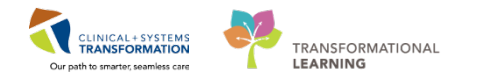

# Skip Day of Treatment: Chemotherapy

Your patient works out of town frequently and is scheduled to receive a dose of her treatment at an outside facility for a future day of treatment.

In this scenario, it would be appropriate to skip that day of treatment.

- 1. Click on the **Actions** drop-down menu Actions in the column for the correct day of treatment.
- 2. Click Skip.

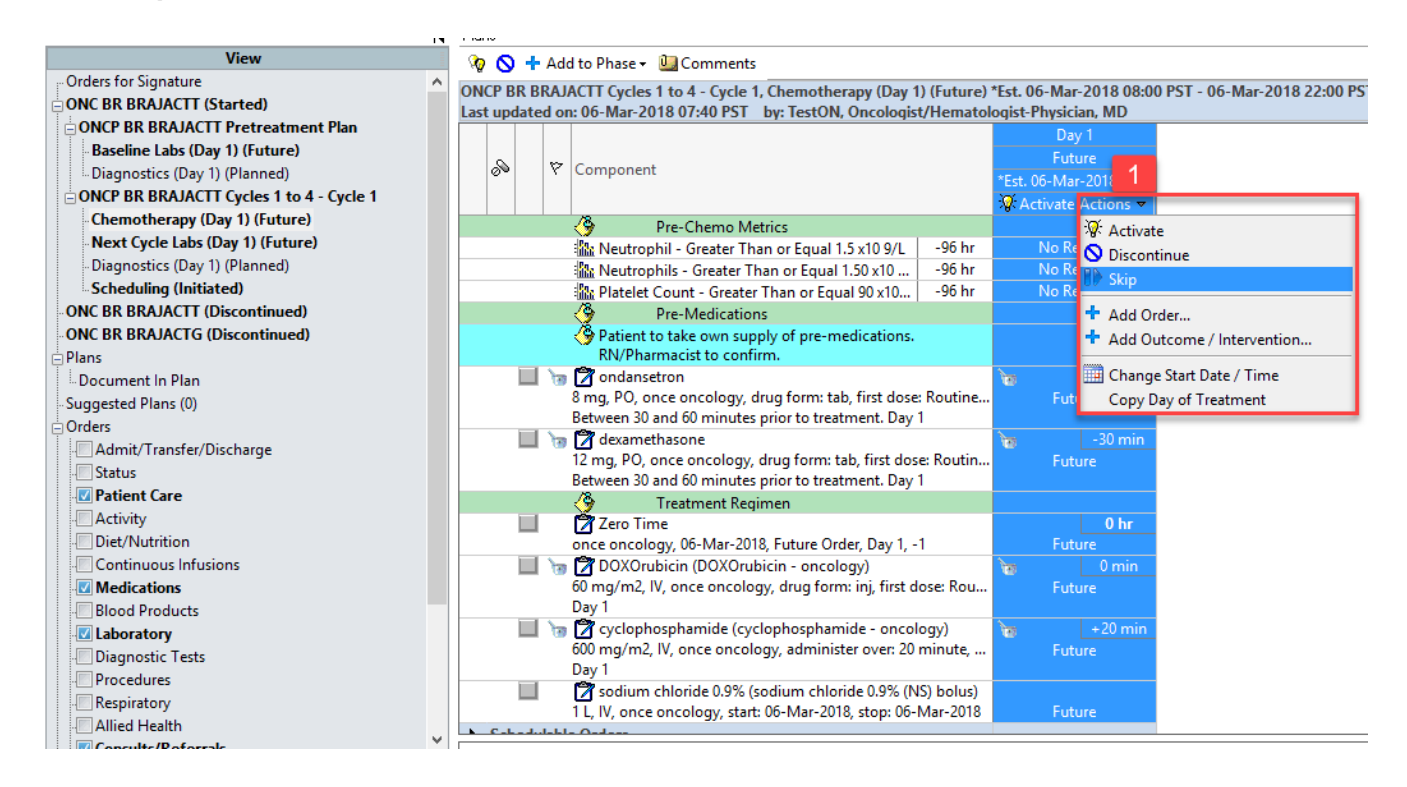

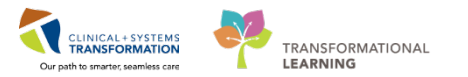

- 3. You are required to confirm the skip action **Pending**.
- 4. Click Orders for Signature Orders For Signature.

| R                                                                                                    | P   | Component                                                                                                   |          | Day 1<br>Skipped Pending<br>06-Mar-2018 08:00 PST | т       |  |  |
|----------------------------------------------------------------------------------------------------|-----|----------------------------------------------------------------------------------------------------|----------|---------------------------------------------------|---------|--|--|
|                                                                                                    | 1   | A Pre-Chemo Metrics                                                                                         |          |                                                   |         |  |  |
|                                                                                                    |     | Neutrophil - Greater Than or Equal 1.5 x10 9/L                                                              | -96 hr   | Discontinue                                       |         |  |  |
|                                                                                                    |     | Neutrophils - Greater Than or Equal 1.50 x10                                                                | -96 hr   | Discontinue                                       |         |  |  |
|                                                                                                    |     | Platelet Count - Greater Than or Equal 90 x10                                                               | -96 hr   | Discontinue                                       |         |  |  |
|                                                                                                    |     | A Pre-Medications                                                                                           |          |                                                   |         |  |  |
|                                                                                                    |     | Patient to take own supply of pre-medications.<br>RN/Pharmacist to confirm.                                 |          |                                                   |         |  |  |
|                                                                                                    | 17  | ndansetron                                                                                                  |          | -30-min                                           | • · · · |  |  |
|                                                                                                    |     | 8 mg, PO, once oncology, drug form: tab, first dose:<br>Between 30 and 60 minutes prior to treatment. Day 1 | Routine  | Cancel                                            |         |  |  |
|                                                                                                    | 17  | dexamethasone                                                                                               |          | -30-min                                           | •       |  |  |
| 12 mg, PO, once oncology, drug form: tab, first dose: Routin<br>Between 30 and 60 minutes prior to treatment. Day 1 |     |                                                                                                    | Cancel   |                                                   |         |  |  |
| Treatment Regimen                                                                                                   |     |                                                                                                    |          |                                                   |         |  |  |
|                                                                                                    |     | 🔭 Zero Time                                                                                                 |          | 0-hr                                              |         |  |  |
|                                                                                                    |     | once oncology, 06-Mar-2018, Future Order, Day 1, -1                                                         |          | Cancel                                            |         |  |  |
|                                                                                                    | 13  | 🔋 📝 DOXOrubicin (DOXOrubicin - oncology)                                                                    |          | 👦 🛛 🖯 min                                         |         |  |  |
| 60 mg/m2, IV, once oncology, drug form: inj, first dose: Rou<br>Day 1                                               |     |                                                                                                    |          | Cancel                                            |         |  |  |
|                                                                                                    | 13  | 🛭 才 cyclophosphamide (cyclophosphamide - oncolo                                                             | gy)      | +20 min                                           | A       |  |  |
| 600 mg/m2, IV, once oncology, administer over: 20 minute,<br>Dav 1                                                  |     |                                                                                                    | Cancel   |                                                   |         |  |  |
|                                                                                                    |     | 🛜 sodium chloride 0.9% (sodium chloride 0.9% (NS                                                            | ) bolus) |                                                   |         |  |  |
|                                                                                                    |     | 1 L, IV, once oncology, start: 06-Mar-2018, stop: 06-M                                                      | Mar-2018 | Cancel                                            |         |  |  |
| Sched                                                                                                    | lab | le Orders                                                                                                   |          | 1                                                 |         |  |  |
|                                                                                                    |     |                                                                                                    |          |                                                   |         |  |  |
|                                                                                                    |     |                                                                                                    |          |                                                   |         |  |  |
|                                                                                                    |     |                                                                                                    |          |                                                   |         |  |  |

and refresh screen 🖻 .

5. Click Sign Sign

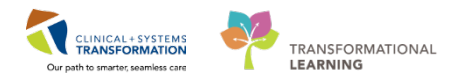

6. Day 1 has been **Skipped** after refreshing details. The patient's appointment for this infusion visit will be canceled now in the scheduling book.

| 0                                                                           | 🛇 🕂 Add to Phase 🗸 🛄 Comments                                                                      |     |       |                                                                                                    |                                  |              |                |  |  |
|-----------------------------------------------------------------------------|----------------------------------------------------------------------------------------------------|-----|-------|----------------------------------------------------------------------------------------------------|----------------------------------|--------------|----------------|--|--|
| ONC                                                                         | ONCP BR BRAJACTT Cycles 1 to 4 - Cycle 1, Chemotherapy (Day 1) (Discontinued) *Est. 06-Mar-2018 04 |     |       |                                                                                                    |                                  |              |                |  |  |
| Last                                                                        | upu                                                                                                | ate | Day 1 |                                                                                                    |                                  |              |                |  |  |
|                                                                             | S                                                                                                  |     | 8     | Component                                                                                                    | Skipped<br>06-Mar-2018 08:00 PST |              |                |  |  |
|                                                                             |                                                                                                    |     |       |                                                                                                    |                                  |              | Actions 🔻      |  |  |
|                                                                             | 🔺 Proceed With Treatment Based on Blood Work From                                                  |     |       |                                                                                                    |                                  |              |                |  |  |
|                                                                             | 🔭 OK to Proceed with Treatment                                                                     |     |       |                                                                                                    |                                  |              |                |  |  |
|                                                                             | Pre-Chemo Metrics                                                                                  |     |       |                                                                                                    |                                  |              |                |  |  |
|                                                                             | 🐘 Neutrophil - Greater Than or Equal 1.5 x10 9/L 🛛 -96 hr                                          |     |       |                                                                                                    | -96 hr                           | Discontinued |                |  |  |
|                                                                             | 🐘 Neutrophils - Greater Than or Equal 1.50 x1096 hr                                                |     |       |                                                                                                    | Discontinued                     |              |                |  |  |
|                                                                             | 🌇 Platelet Count - Greater Than or Equal 90 x1096 hr                                               |     |       |                                                                                                    | Discontinued                     |              |                |  |  |
| Pre-Medications                                                             |                                                                                                    |     |       |                                                                                                    |                                  |              |                |  |  |
| Patient to take own supply of pre-medications.<br>RN/Pharmacist to confirm. |                                                                                                    |     |       |                                                                                                    |                                  |              |                |  |  |
|                                                                             |                                                                                                    |     | 1000  | 1 2 ondansetron<br>8 mg, PO, once oncology, drug form: tab, first dose:<br>Between 30 and 60 minutes prior to treatment. Day | : Routine<br>1                   | Cance        | -30 min<br>led |  |  |

#### 🧤 🚫 🕂 Add to Phase 🗸 🛄 Comments

ONCP BR BRAVA7 - Cycle 1, Chemotherapy (Day 1, 8, 15) (Initiated) \*Est. 2018-Mar-11 10:33 PDT - 2018-Mar-25 22:00 PDT Last updated on: 2018-Mar-11 11:03 PDT by: Train, OncologyAmbulatory-Nurse20

| -                                                          |              |              | 1 · · · · · · · · · · · · · · · · · · ·             |           |                       |                       |                       |            |
|------------------------------------------------------------|--------------|--------------|-----------------------------------------------------|-----------|-----------------------|-----------------------|-----------------------|------------|
|                                                            |              |              | Comment                                             |           | Day 1                 | Copy of Days 1        | Day 8                 | Da         |
|                                                            | *7           | Discontinued |                                                     |           | Future                | Skipped               | Fu                    |            |
| 0° 1                                                       |              | r            | Component                                           |           | 2018-Mar-11 10:33 PDT | *Est. 2018-Mar-12 10: | 2018-Mar-18 08:00 PDT | Est. 2018- |
|                                                            |              |              |                                                     |           | Actions 🔻             | 💡 Activate Actions 🔻  | Actions 🔻             | Activat    |
|                                                            |              |              |                                                     |           |                       |                       |                       |            |
|                                                            |              |              | 🌇 Neutrophil - Greater Than or Equal 1.5 x10 9/L    | -24 hr    | Completed             | No Results            | Canceled              | No F       |
|                                                            |              |              | 🌇 Neutrophils - Greater Than or Equal 1.50 x10      | -24 hr    | Completed             | No Results            | Canceled              | No F       |
|                                                            |              |              | 🌇 Platelet Count - Greater Than or Equal 90 x10     | Completed | No Results            | Canceled              | No                    |            |
| Pre-Medications                                            |              |              |                                                     |           |                       |                       |                       |            |
|                                                            |              |              | Patient to take own supply of pre-medications.      |           |                       |                       |                       |            |
|                                                            |              |              | RN/Pharmacist to confirm.                           |           |                       |                       |                       |            |
|                                                            | $\checkmark$ | l 🌋 🔓        | 🕽 才 ondansetron                                     | -30 min   | 🌋 🚡                   | 🏂 📷                   | 2 km                  | ेख         |
|                                                            |              |              | 8 mg, PO, once oncology, drug form: tab, first dose | : Routine | Discontinued          | Future                | Canceled              | Fu         |
|                                                            |              |              | Between 30 and 60 minutes prior to treatment. Day   | 1, 8, 15  |                       |                       |                       |            |
|                                                            | $\checkmark$ | 1 🌋 🍗        | 🔋 🔭 dexamethasone                                   | -30 min   | 1 k k                 | 🏂 🐌                   | 🏂 🐌                   | 6          |
|                                                            |              |              | 8 mg, PO, once oncology, drug form: tab, first dose | : Routine | Discontinued          | Future                | Canceled              | Fu         |
| Between 30 and 60 minutes prior to treatment. Day 1, 8, 15 |              |              |                                                     |           |                       |                       |                       |            |
|                                                            |              |              | 🚱 Treatment Regimen                                 |           |                       |                       |                       |            |
|                                                            |              |              |                                                     |           |                       |                       |                       |            |

### **Related Topics**

• Day of Treatment Actions in Oncology PowerPlans

### **Related Positions**

• Oncology Provider, Nurse Practitioner, GPOs, GPs, Oncology Nurse

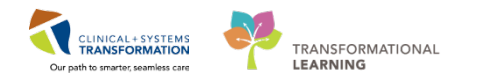

# **Key Words**

 Reschedule Oncology Day of Treatment, Discontinue Day of Treatment Oncology, Copy Day of Treatment Oncology, Skip Day of Treatment Oncology, Add to Phase Oncology, Add Day of Treatment Oncology